### 1. Cuidados e segurança

- » Antes da instalação, desligue a energia do inversor e aguarde 5 minutos até que os capacitores se descarreguem por completo.
- » Mantenha longe de materiais inflamáveis e explosivos.
- » Não desmonte e nem tente realizar qualquer tipo de manutenção.
- » Mantenha esse produto longe de crianças.
- » LGPD Lei Geral de Proteção de Dados Pessoais: a Intelbras não acessa, transfere, capta, nem realiza qualquer outro tipo de tratamento de dados pessoais a partir deste produto.

## 2. Especificações técnicas

| Tensão de operação | 3,3 V           |  |
|--------------------|-----------------|--|
| Frequência         | 2.400 ~ 2.4 GHz |  |
| Ganho da antena    | 3 dB            |  |
| Interface          | UART/USART      |  |
| Protocolo          | TTL             |  |
| Padrão wireless    | 802.11b/g/n     |  |
| Grau de proteção   | IP65            |  |

### 3. Monitoramento Wi-Fi

O inversor possui uma entrada para conexão do pocket Wi-Fi. Esse sistema permite coletar informações do inversor incluindo informações de status, desempenho e geração, erros e alterar algumas configurações via conexão de internet Wi-Fi.

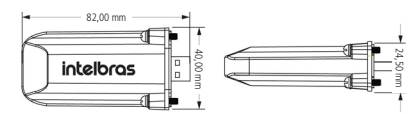

- 3.1. Configuração do pocket Wi-Fi
- Desligue a chave CC do inversor e conecte o pocket Wi-Fi na porta Wi-Fi na parte inferior do inversor;

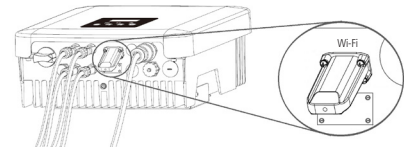

- Obs.: » O inversor precisa estar totalmente desligado antes de conectar o pocket Wi-FiI Após desligar todas as chaves aguarde 5 minutos.
   » O pocket Wi-Fi deve ser inserido no local indicado, não deve inserir na outra porta USB pois pode levar a falhas do sistema.
- 2. Aperte bem os parafusos, para que fiquem firmes;

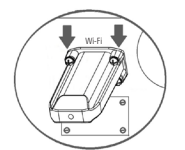

- Ligue a chave CC do inversor e aguarde algum tempo para aparecer a rede Wi-Fi;
- Para encontrar a rede Wi-Fi do inversor será necessário usar um notebook, computador com rede Wi-Fi ou um smartphone;
- 5. Usando um dos dispositivos citados você deverá procurar uma rede Wi-Fi que possua no nome (SSID) o número de série do Pocket Wi-Fi e se conectar. Exemplo do nome da rede: Wi-Fi\_Lozozozot. O número de série se encontra na etiqueta do Pocket. Caso tenha dúvidas verífique se o Wi-Fi está devidamente conectado;
- **Obs.:** o computador, notebook ou smartphone deverá estar configurado para receber IP automático (modo DHCP).
- Abra um navegador de internet qualquer e coloque esse endereço http://5.8.8.8/;

| http://5.8.8.8                |            |  |
|-------------------------------|------------|--|
| Sua conexão a este site não é | particular |  |
| Nome de usuário               |            |  |
| Senha                         |            |  |
|                               |            |  |

- 7. Digite o nome de usuário e senha para acessar o software do pocket Wi-Fi;
   » Usuário: admin
- » Senha: admin

8. Entre na página de configuração em DHCP e clique em Procurar rede, procure na lista o roteador Wi-Fi que deseja ter acesso a internet e se concete ou inisir a manualmente o SSID do roteador Wi-Fi. Após escolher, insira a senha da rede Wi-Fi em Senha e clique em Salvar. Após salvar, reinsira o endereço no navegador de internet http://S.8.8.8/ e confirme se seu roteador Wi-Fi conectou corretamente no pocket Wi-Fi;

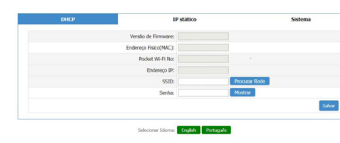

 Para confirmar se o pocket Wi-Fi conectou na rede, verifique se há um IP em Endereço IP, se houver, o Pocket Wi-Fi se conectou com sucesso. Depois clique em Salvar para salvar configurações e aguarde 15 segundos para que o salvamento seja finalizado.

#### 3.2. Registro de conta no site

- Insira o link monitoramentox.intelbras.com.br no navegador de web de um notebook ou smartphone com acesso à internet;
- Para iniciar o acesso será necessário criar uma nova conta, clique em Nova conta;

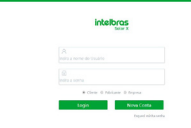

 Preencha todos os itens do formulário com as informações corretas do cliente e clique em Salvar,

**Obs.:** nessa etapa você vai precisar do número do pocket Wi-Fi. Todos os itens com asterisco \* são obrigatórios.

|                                                      | Nova Conta                                         |  |
|------------------------------------------------------|----------------------------------------------------|--|
| Apelido                                              |                                                    |  |
| Pocket WI-FI N*                                      |                                                    |  |
| Nome de usuário                                      |                                                    |  |
| Senha                                                | •                                                  |  |
| Confirme a Senha                                     | •                                                  |  |
| Pals                                                 | Selecione +                                        |  |
| O e-mail                                             |                                                    |  |
| Número de celular                                    |                                                    |  |
| Endereço                                             |                                                    |  |
| Eu concordo que empresas e os prestadores de serviço | as minhas informações fiquem visíveis para intelbr |  |
| 💷 Li e concordo co                                   | m o acordo contrato de uso registado               |  |
|                                                      | annalar Sabaar                                     |  |

 Após o cadastro das informações pessoais será necessário incluir o endereço do local onde foi instalado o projeto fotovoltaico. Adicione o endereço e insira no mapa a localização onde foi instalado o projeto fotovoltaico, terminando clique em Salvar;

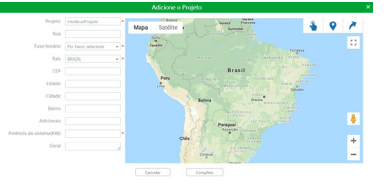

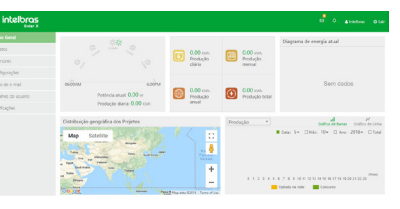

 Ao finalizar o cadastro sua conta já estará concluida, para acessar as informações do seu sistema fotovoltaico basta inserir a conta de usuário, a senha e o código de verificação, em seguida, clique em Login;

| intelbr           | OS<br>far t |  |
|-------------------|-------------|--|
|                   |             |  |
|                   |             |  |
| · Cente O Advicen | v 0 bypes   |  |
| Login             | Neva Confa  |  |

 Ao clicar em Visão geral, o usuário poderá ter uma visão geral dos dados do sistema fotovoltaico.

#### 3.3. Incluindo novo projeto na conta

1. Para incluir o projeto fotovoltaico na sua conta clique em Projetos na barra de menu à esquerda, após clique em Adicionar,

| Dolar X              |          |           |              |            |                           |                      |               |        |   |   |
|----------------------|----------|-----------|--------------|------------|---------------------------|----------------------|---------------|--------|---|---|
| Visio Geal           | d Papato | id - 6444 | lanene de br | in.        |                           |                      |               |        |   |   |
|                      | Projeto  |           | A            | wide .     | Periodo Sinca             | B feat B             | Pergine       |        |   |   |
| menores              | Addiese  | e Blei    | -            |            |                           |                      |               |        | 0 |   |
| Configurações        | = w      | Pagete    | Aprilda      | Quantitade | Particula de sistema (176 | Protecto dia factore | Produção tota | ACCEPT |   | • |
| Envio de e-mail      |          |           |              |            | Nexhan-regime             | arcortrado           |               |        |   |   |
| Detailves do usuario |          |           |              |            |                           |                      |               |        |   |   |
| Netforcher           |          |           |              |            |                           |                      |               |        |   |   |

 Para incluir o projeto será necessário cadastrar todas as informações do projeto e inserir a localização do projeto no mapa.

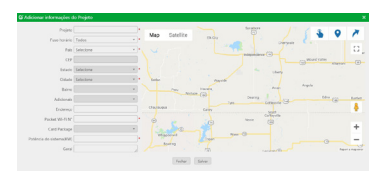

# 3.4. Adicionando um inversor dentro do projeto

Para adicionar um inversor ao projeto, clique em *Projeto* na barra de menu à esquerda, após selecione o site e em seguida, clique em + para adicionar o número do pocket Wi-Fi do novo inversor.

| Vincule o nº do Pocket  | Wi-Fi  |        |   | × |
|-------------------------|--------|--------|---|---|
| Número do Postat UVI-FL |        |        | 0 |   |
|                         | Fechar | Salvar |   |   |

Adicionando o número do pocket Wi-Fi

#### Monitoramento via smartphone e tablet

Para baixar o aplicativo basta entrar na loja de aplicativos A Store ou na Google® Play Store e buscar por Intelbras solar 2 baixar o app. Para acessar a conta basta usar o nome de usu a senha usados no website.

| intelbros<br><sub>Solar X</sub> |  |  |  |  |
|---------------------------------|--|--|--|--|
| Remoto     Local                |  |  |  |  |
| 1 Nome de usuário               |  |  |  |  |
| 🔒 Senha                         |  |  |  |  |
| • Me lembre?                    |  |  |  |  |
| Entrar                          |  |  |  |  |
| Criar uma nova conta            |  |  |  |  |
| Versão : V1.0.0                 |  |  |  |  |

#### Adicionais

Este equipamento não tem direiro à proteção con terferencia prejudicial e não pode causar interfer em sistemas devidamente autorizados.

O pocket Wi-Fi EPW 2000X é exclusivo para uso er dutos fotovoltaicos e sua instalação e manutenção realizada por técnicos especializados.

|            | Problema                                        | Solução                                                                                                    |  |  |
|------------|-------------------------------------------------|----------------------------------------------------------------------------------------------------|--|--|
|            |                                                 | Verifique se há barreiras entre o inversor e o roteador <i>Wi-Fi</i> .                                                                                                    |  |  |
|            | Não estou conseguindo<br>encontrar a minha rede | Se não houver barreiras, verifique<br>se a distância máxima entre<br>inversor e roteador Wi-Finão<br>é maior que 10 metros, se for<br>maior, tente aproximar o roteador<br>do inversor. |  |  |
|            | Wi-Fi.                                          | Verifique se o roteador Wi-Fi está<br>funcionando corretamente, para<br>testar faça uma conexão usando<br>celular ou outro dispositivo Wi-Fi<br>e tente acessar a internet.             |  |  |
|            |                                                 | Certifique-se que o roteador<br>suporta o padrão 802.11b/g/n.                                                                                                    |  |  |
| -          |                                                 | Verifique se é possível encontrar<br>rede do pocket Wi-Fi, ao lado do<br>inversor, usando um smartphone                                                                                 |  |  |
| ro-<br>erá | Não estou conseguindo<br>encontrar a rede do    | Verifique se o inversor está ligado<br>e funcionando corretamente.                                                                                                    |  |  |
|            | pocket Wi-Fi.                                   | Verifique se o pocket Wi-Fi está<br>firme e encaixado corretamente.                                                                                                    |  |  |
|            |                                                 | Verifique se o pocket Wi-Fi está<br>conectado na porta correta.                                                                                                    |  |  |

| Problema                                                                                                    | Solução                                                                                                    | Termo de gar                                                                                                    |
|----------------------------------------------------------------------------------------------------|----------------------------------------------------------------------------------------------------|----------------------------------------------------------------------------------------------------|
| Não estou conseguindo<br>acessar a página<br>de configuração no<br>navegador de internet,<br>aparece a mensagem<br><i>Esta página não pode ser</i><br><i>exibida</i> depois de digitar<br>o link do pocket Wi-Fi<br>(http://5.8.8.8/). | Utilize um outro dispositivo para<br>conexão <i>Wi-Fi</i> (smartphone<br>ou notebook) e repita todos os<br>passos do guia novamente.                                                           | Fica expresso que esta gara<br>seguintes condições:<br>Nome do cliente:<br>Assinatura do cliente:<br>Nº da nota fiscal:<br>Data da compra:<br>Modelo:                                                                                                    |
|                                                                                                    | Verifique se há barreiras entre o inversor e o roteador <i>Wi-Fi.</i>                                                                                                    | N° de série:<br>Revendedor:                                                                                                    |
| Salvei a rede mas não<br>está aparecendo o<br>endereço de IP no <i>IP<br/>address</i> , o mesmo está<br>zerado.                                                                                                    | Se não houver barreiras verifique<br>se a distância máxima entre<br>inversor e roteador <i>Wi-Fi</i> não<br>é maior que 10 metros, se for<br>maior, tente aproximar o roteador<br>do inversor. | <ol> <li>Todas as partes, peças e o<br/>tuais vicios de fabricação,<br/>1 (um) ano – sendo este<br/>meses de garantia contra<br/>duto pelo Senhor Consun<br/>produto, que é parte integ<br/>garantia contratual compr</li> </ol>                                      |
|                                                                                                    | Verifique se o SSID e a senha<br>estão corretos.                                                                                                    | rem vício de fabricação. C<br>vício(s) proveniente(s) de<br>essas despesas.                                                                                                    |
|                                                                                                    | Verifique se o roteador Wi-Fi está<br>funcionando corretamente, para<br>testar faça uma conexão usando<br>celular ou outro dispositivo Wi-Fi<br>e tente acessar a internet.                    | <ol> <li>A instalação e configuração<br/>al do produto elvor guia de<br/>um profissional idôneo e<br/>não estão inclusos no vale</li> <li>Constatado o vício, o S<br/>nicar-se com o Serviço /<br/>oferecida pelo fabricante<br/>e sanar o definit durante</li> </ol> |
| App Store é uma marca de<br>uma marca reg                                                                                                    | e serviço da Apple Inc. Play Store é<br>jistrada de Google Inc.                                                                                                    | <ul> <li>respeitado, esta garantia<br/>violação do produto.</li> <li>Na eventualidade de o S<br/>deverá encaminhar-se ac</li> </ul>                                                                                                    |

rantia

antia contratual é conferida mediante as

componentes do produto são garantidos contra eveno, que porventura venham a apresentar, pelo prazo de e de 90 (noventa) dias de garantia legal e 9 (nove) ratual -, contado a partir da data da compra do proumidor, conforme consta na nota fiscal de compra do arante deste Termo em todo o território nacional. Esta preende a troca expressa de produtos que apresenta-. Caso não seja constatado vício de fabricação, e sim e uso inadequado, o Senhor Consumidor arcará com

- cão do produto deve ser feita de acordo com o manude instalação, e por um técnico especializado. Procure e especializado, sendo que, os custos desses serviços alor do produto.
- Senhor Consumidor deverá imediatamente comu-Autorizado mais próximo que conste na relação te – somente estes estão autorizados a examinar te o prazo de garantia agui previsto. Se isso não for a perderá sua validade, pois estará caracterizada a
- Senhor Consumidor solicitar atendimento domiciliar, o Serviço Autorizado mais próximo para consulta da

taxa de visita técnica. Caso seia constatada a necessidade da retirada do produto, as despesas decorrentes, como as de transporte e seguranca de ida e volta do produto, ficam sob a responsabilidade do Senhor Consumidor.

- 5. A garantia perderá totalmente sua validade na ocorrência de guaisquer das hipóteses a seguir: a) se o vício não for de fabricação, mas sim causado pelo Senhor Consumidor ou por terceiros estranhos ao fabricante: b) se os danos ao produto forem oriundos de acidentes, sinistros, agentes da natureza (raios, inundações, desabamentos, etc.), umidade, tensão na rede elétrica (sobretensão provocada por acidentes ou flutuações excessivas na rede). instalação/uso em desacordo com o manual do usuário ou decorrentes do desgaste natural das partes, pecas e componentes; c) se o produto tiver sofrido influência de natureza química, eletromagnética, elétrica ou animal (insetos, etc.): d) se o número de série do produto tiver sido adulterado ou rasurado: e) se o aparelho tiver sido violado.
- 6. Esta garantia não cobre perda de dados, portanto, recomenda-se, se for o caso do produto, que o Consumidor faça uma cópia de segurança regularmente dos dados que constam no produto.
- 7. A Intelbras não se responsabiliza pela instalação deste produto, e também por eventuais tentativas de fraudes e/ou sabotagens em seus produtos Mantenha as atualizações do software e aplicativos utilizados em dia, se for o caso, assim como as proteções de rede necessárias para proteção contra invasões (hackers). O equipamento é garantido contra vícios dentro das suas condições normais de uso, sendo importante que se tenha ciência de que, por ser um equipamento eletrônico, não está livre de fraudes e burlas que possam interferir no seu correto funcionamento.
- 8. Após sua vida útil, o produto deve ser entregue a uma assistência técnica autorizada da Intelbras ou realizar diretamente a destinação final ambientalmente adequada evitando impactos ambientais e a saúde. Caso prefira. a pilha/bateria assim como demais eletrônicos da marca Intelbras sem uso, pode ser descartado em qualquer ponto de coleta da Green Eletron (gestora de resíduos eletroeletrônicos a qual somos associados). Em caso de dúvida sobre o processo de logística reversa, entre em contato conosco pelos telefones (48) 2106-0006 ou 0800 704 2767 (de segunda a sexta-feira das 08 ás 20h e aos sábados das 08 ás 18h) ou através do e-mail suporte@ intelbras.com.br

Sendo estas as condições deste Termo de Garantia complementar a Intelbras S/A se reserva o direito de alterar as características gerais, técnicas e estéticas de seus produtos sem aviso prévio.

Todas as imagens deste manual são ilustrativas.

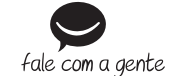

# Fórum: forum.intelbras.com.br SAC: 0800 7042767

Importado no Brasil por: Intelbras S/A – Indústria de Telecomunicação Eletrônica Brasileira Rodovia SC 281, km 4,5 - Sertão do Maruim - São José/SC - 88122-001 01.20 CNPJ 82.901.000/0014-41 - www.intelbras.com.br Origem: China

# intelbras

# intelbras

## Guia do usuário **EPW 2000X**

Suporte a clientes: (48) 2106 0006 Suporte via chat: intelbras.com.br/suporte-tecnico Suporte via e-mail: suporte@intelbras.com.br

#### Onde comprar? Ouem instala?: 0800 7245115

#### Pocket Wi-Fi

Parabéns, você acaba de adquirir um produto com a qualidade e segurança Intelbras.

O pocket Wi-Fi é um dispositivo externo de comunicação wireless que faz a interface entre o inversor fotovoltaico e a rede de internet Wi-Fi local. Esse dispositivo permite aos usuários receber informações sobre o funcionamento do inversor em tempo real via app e website.

Recomendamos que você leia atentamente este quia antes da instalação do produto e o guarde para futuras referências